## 必ずお読みください

## R6保育施設等の利用に係る オンライン申請操作マニュアル

■申請前の準備について

1、マイナンバーカードについて

・今回のオンライン申請はマイナンバーカードをお持ちでない方でも申請可能です。 (マイナンバーカードを利用した申請も可能ですがその場合は専用アプリのダウンロードやパソコンの場合カードリーダー、カードに設定された各種パスワード、暗証番号入力が必要です。)

- 2、申請に必要な機器類について
  - ・今回の申請はスマートフォン、パソコンどちらでも申請が可能です。(通信費は申請者の 負担となります。)
  - ・必要書類を撮影して添付する必要があるためカメラ付きのスマートフォンから申請いた だくことをお勧めします。
- 3、所要時間と入力項目について <u>申請に必要な時間の目安は15分~20分程度です。</u> スムーズな申請となるよう、本資料の次ページより申請に必要な項目をご確認いただき、 申請に必要な情報をあらかじめご準備いただくことをお勧めします。
- 4、兄弟3名まで同時に1回の申請でできます。4名以上の場合は2回に分けて申請してください。
- 5、 <u>ブラウザの「戻るボタン」は使わないでください。</u>
- ・申請情報のセキュリティを守るため、ブラウザの戻るボタンを押すとすべてのデータが 消えてしまう設定になっています。前の画面に戻りたい場合は、必ず画面内の「戻る」 ボタンを押してください。

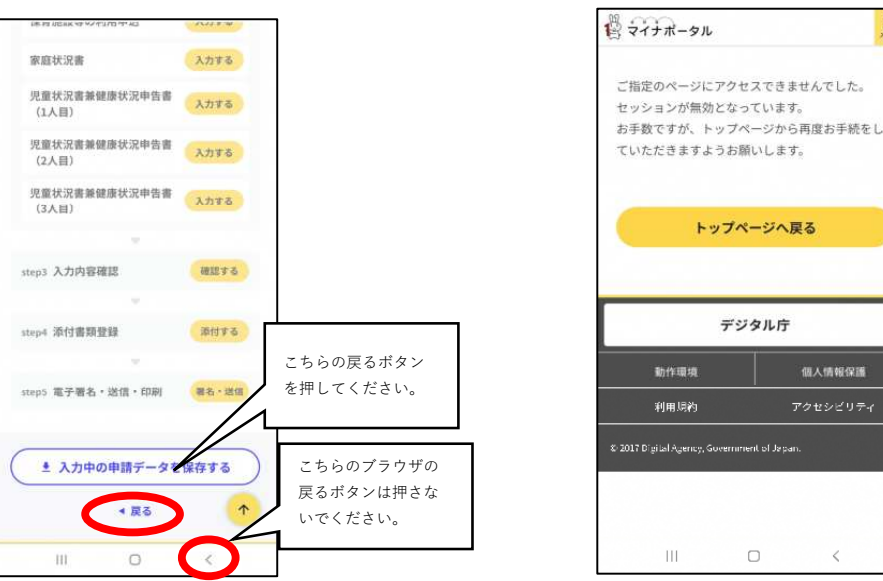

## ブラウザの戻るボタンを押した場合の画面

申請画面①(申請項目選択)

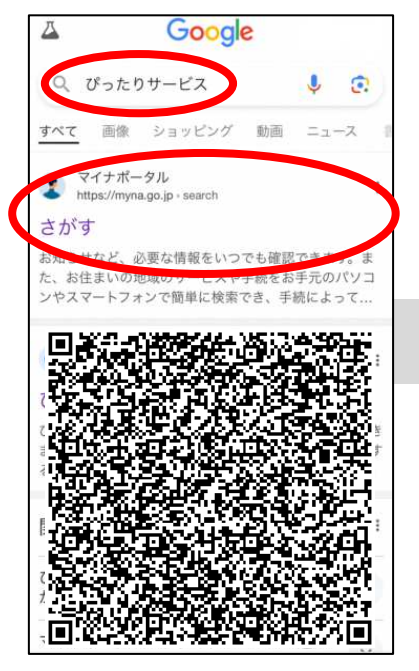

1-1 インターネットで
「ぴったりサービス」と検
索して申請サイトへ入って
ください。QRコードからで
も結構です。
※申請期間 8月9日~9月20日

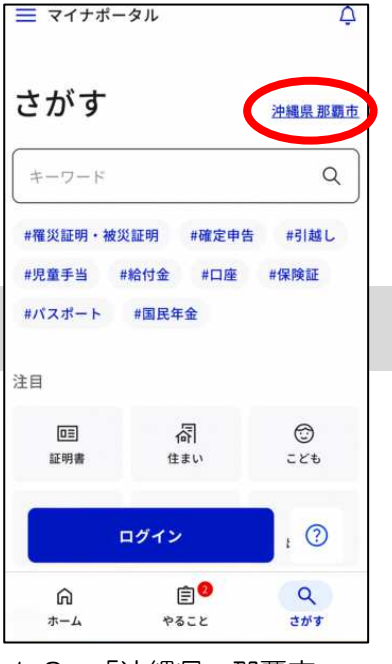

1-2 「沖縄県 那覇市」 を選択してください。

| カテゴリから検察      | Ŕ                                                                                  |          |
|---------------|------------------------------------------------------------------------------------|----------|
| 妊娠・出産         |                                                                                    | >        |
| 子育て           |                                                                                    | •        |
| 引越し・住まい       | ,1                                                                                 | >        |
| 高齢者・介護        |                                                                                    | >        |
| ご不幸           |                                                                                    | >        |
| 選挙            |                                                                                    | •        |
| 障がい者支援        |                                                                                    | *        |
| 健康・医療         |                                                                                    | >        |
| -             | ヴイン                                                                                | 0        |
| ☆☆」 た由語データ    | レモアップロード1<br>(デマップロード1<br>()<br>()<br>()<br>()<br>()<br>()<br>()<br>()<br>()<br>() | て日当体への由語 |
| 1-3 「<br>ください | 子育て」                                                                               | を押して     |

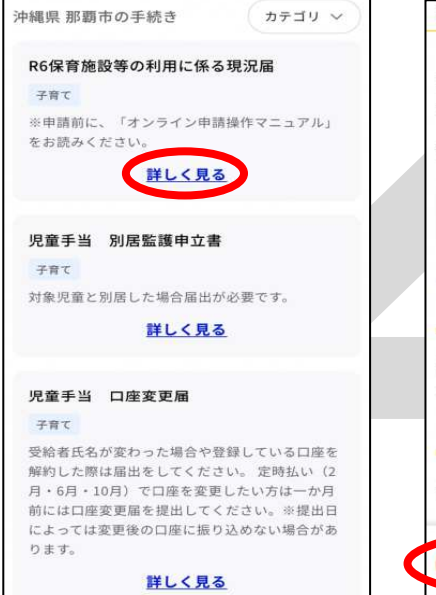

1-4 「R6保育施設等の 利用に係る現況届」の「詳 しく見る」を押してください。

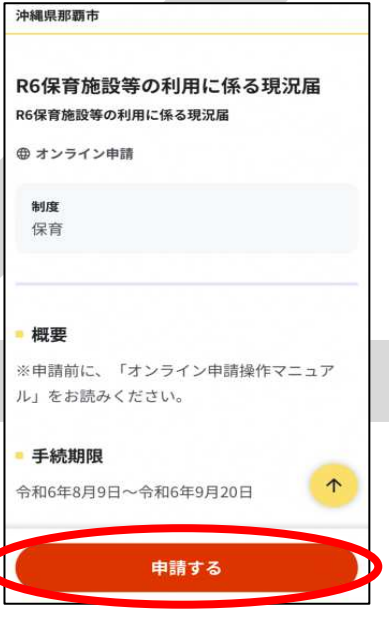

1-5 申請するを押してく ださい。

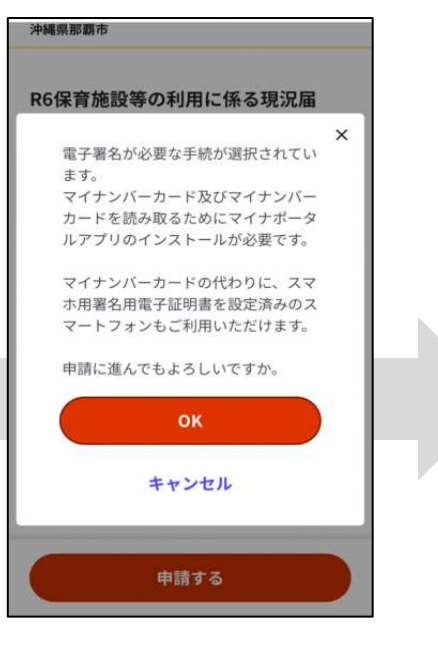

1-6 マイナンバーカー ドなしでも申請可能のた め、「OK」を押してく ださい。

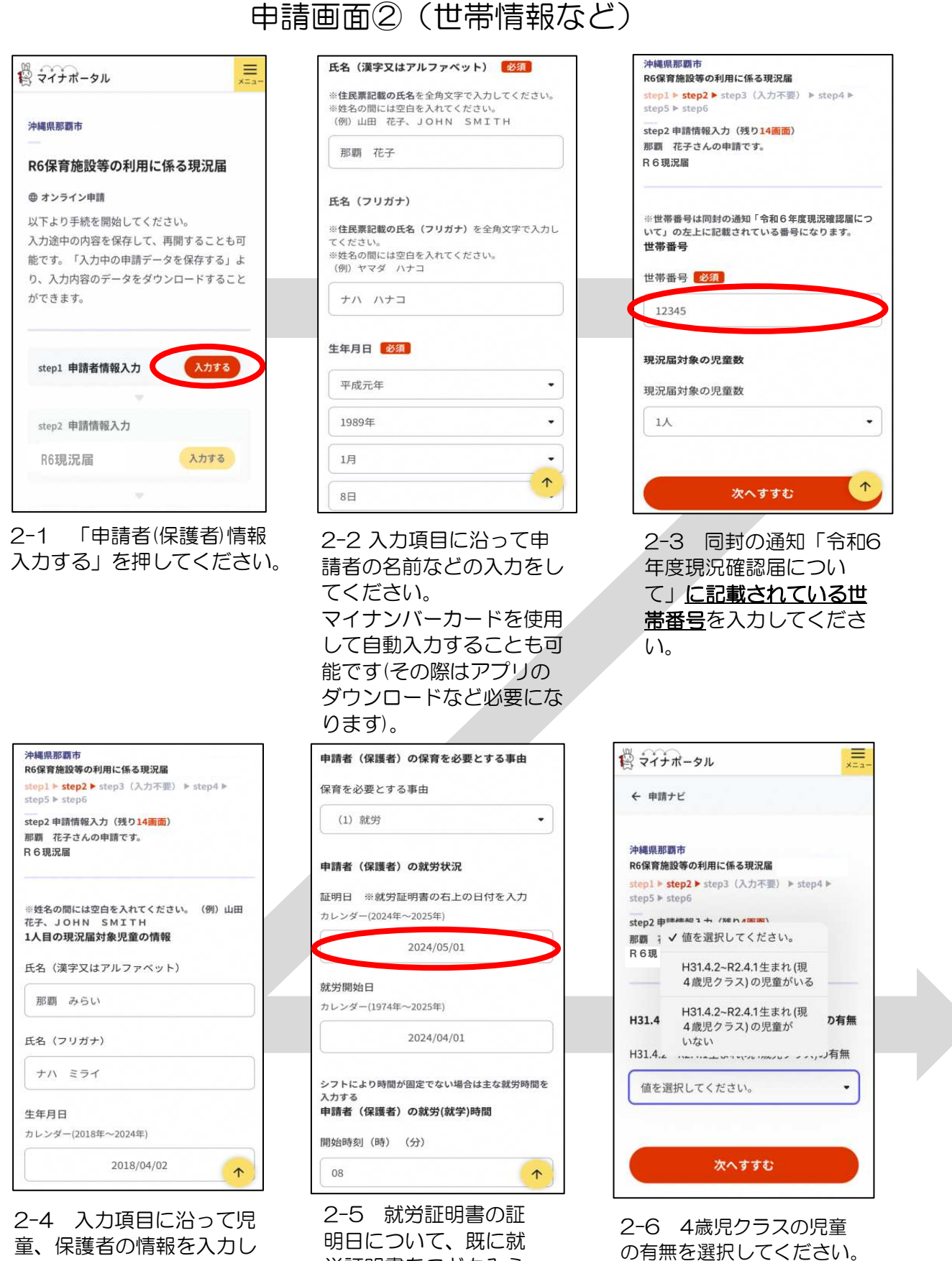

てください。

2-5 就労証明書の証 明日について、既に就 労証明書をこどもみら い課に提出しており、 分からない場合は空欄 にしてください。 ※証明日が2024/5/1 以降であれば有効。

4歳児クラスあり→P3へ

4歳児クラスなし→P4へ

申請画面③(4歳児クラスについて)

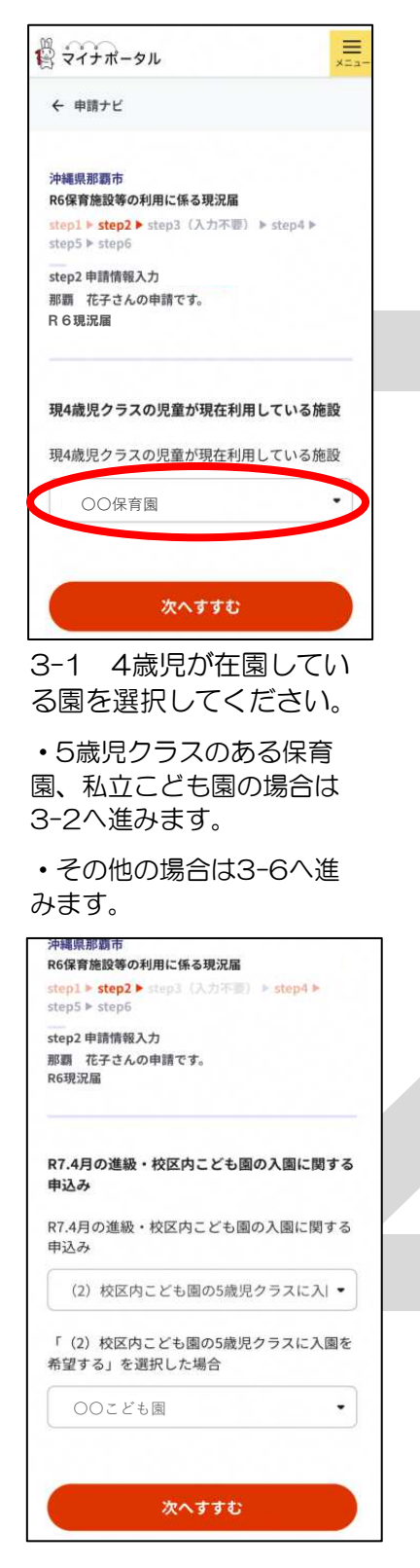

3-4 3-2で「(2)校区内こ ども園への入園希望」を選 択した場合は、校区のこど も園を選択する。 ※同封の「小学校に隣接す るこども園の校区一覧」を 確認してください。

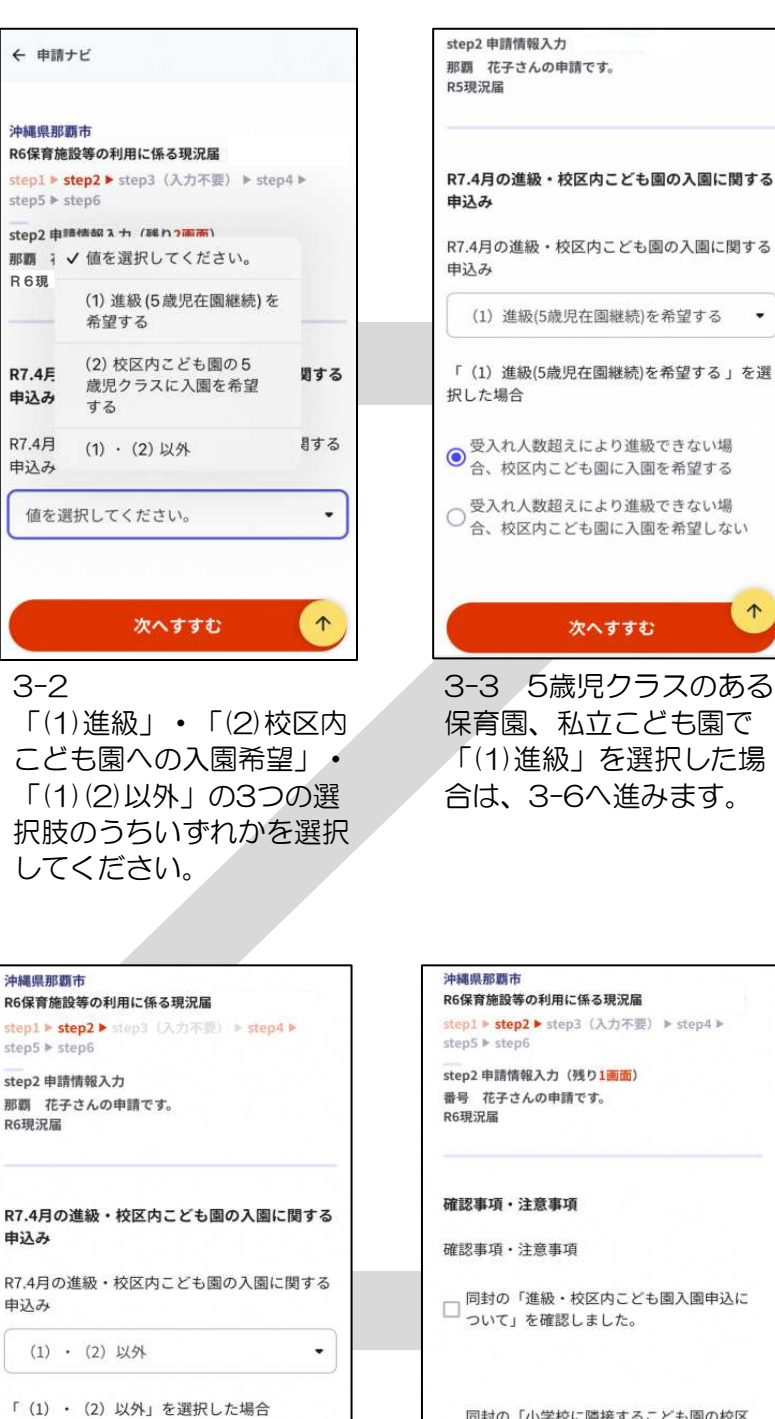

•

次へすすむ

3-5 3-2で「(1)(2)以

外」を選択した場合は、理 由を入力してください。

同封の「小学校に隣接するこども園の校区 □ 一覧」を確認しました(小学校隣接こども 園へ入園を希望する現4歳児のみ)

3-6 確認事項にチェック をして「次へすすむ」を押 してください。→P4へ

次へすすむ

 $\uparrow$ 

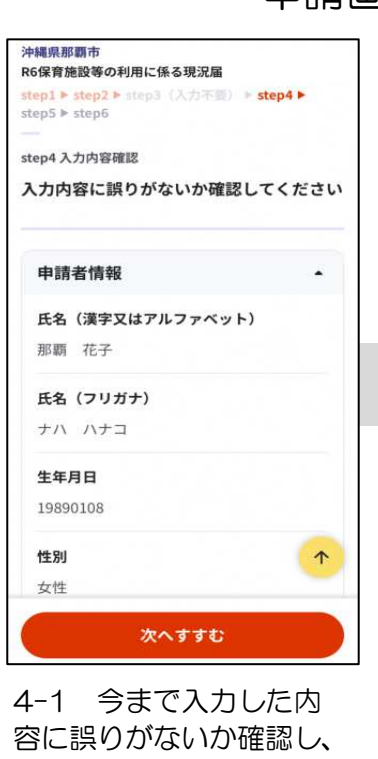

容に誤りがないか確認し、 誤りがなければ「次へす すむ」を押してください。

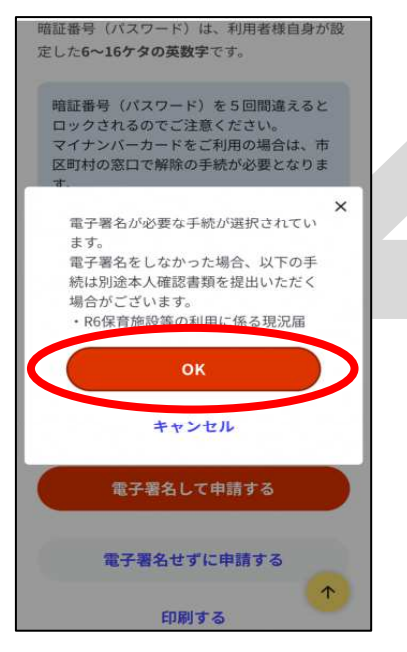

4-4 「電子署名せずに 申請する」を押すと上記 画面が出てくるため 「OK」を押す。

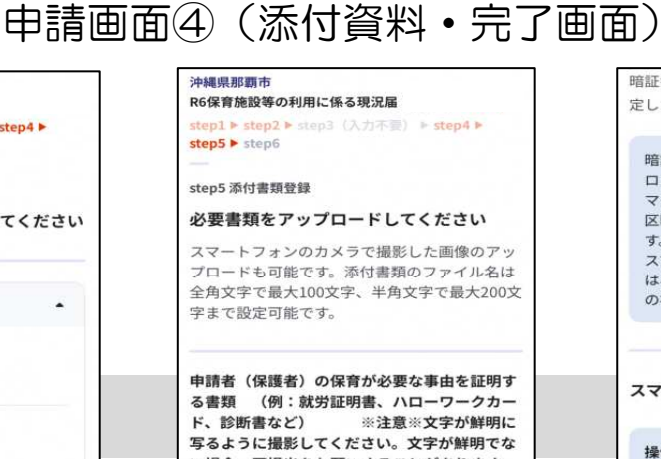

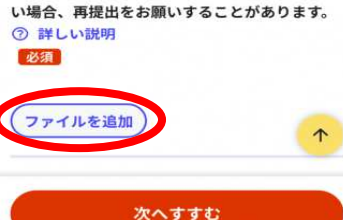

4-2 「ファイルを追加」 を押して、保護者の要件書 類を添付してください。

※要件書類を既にこどもみらい課に提出している方は、 「提出済み」と記載したメ モを撮影し、添付してくだ さい。

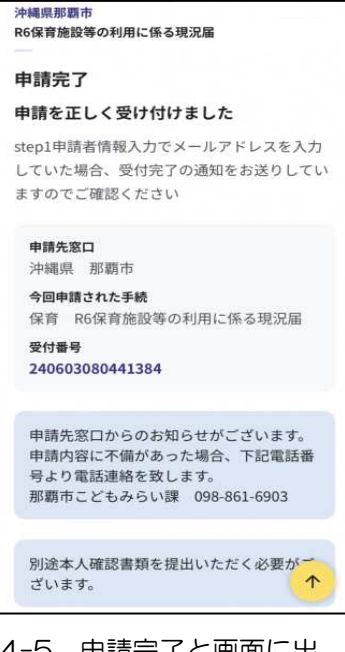

4-5 申請完了と画面に出 てきたら、手続き完了です。 「別途本人確認書類を提出 いただく必要がございま す」と表示されますが、提 出は不要です。

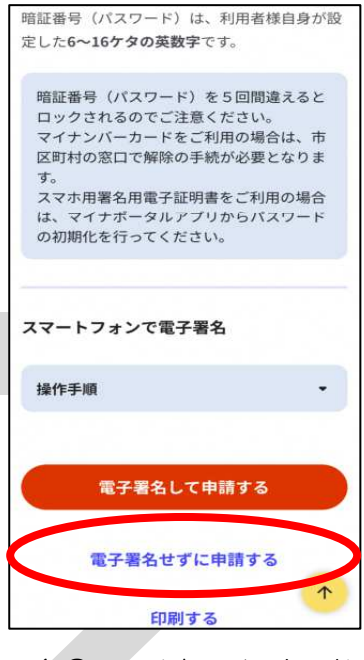

4-3 マイナンバーカード をお持ちでない方や認証ア プリがない方は「電子署名 せずに申請する」を押して ください。

マイナンバーカードをお持ちで電子署名の設定ができる方は「電子署名して申請する」を押してください。

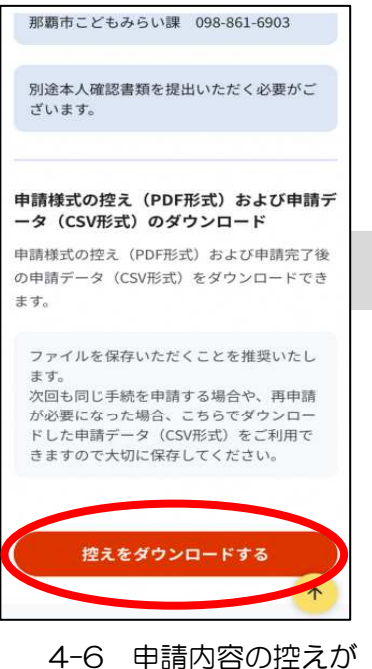

4-6 申請内容の控えか 必要な場合はダウンロー ドできます。

※ここまでで終了です。

## 再提出フォーム (書類不備や追加提出の場合にはこちらから再提出できます)

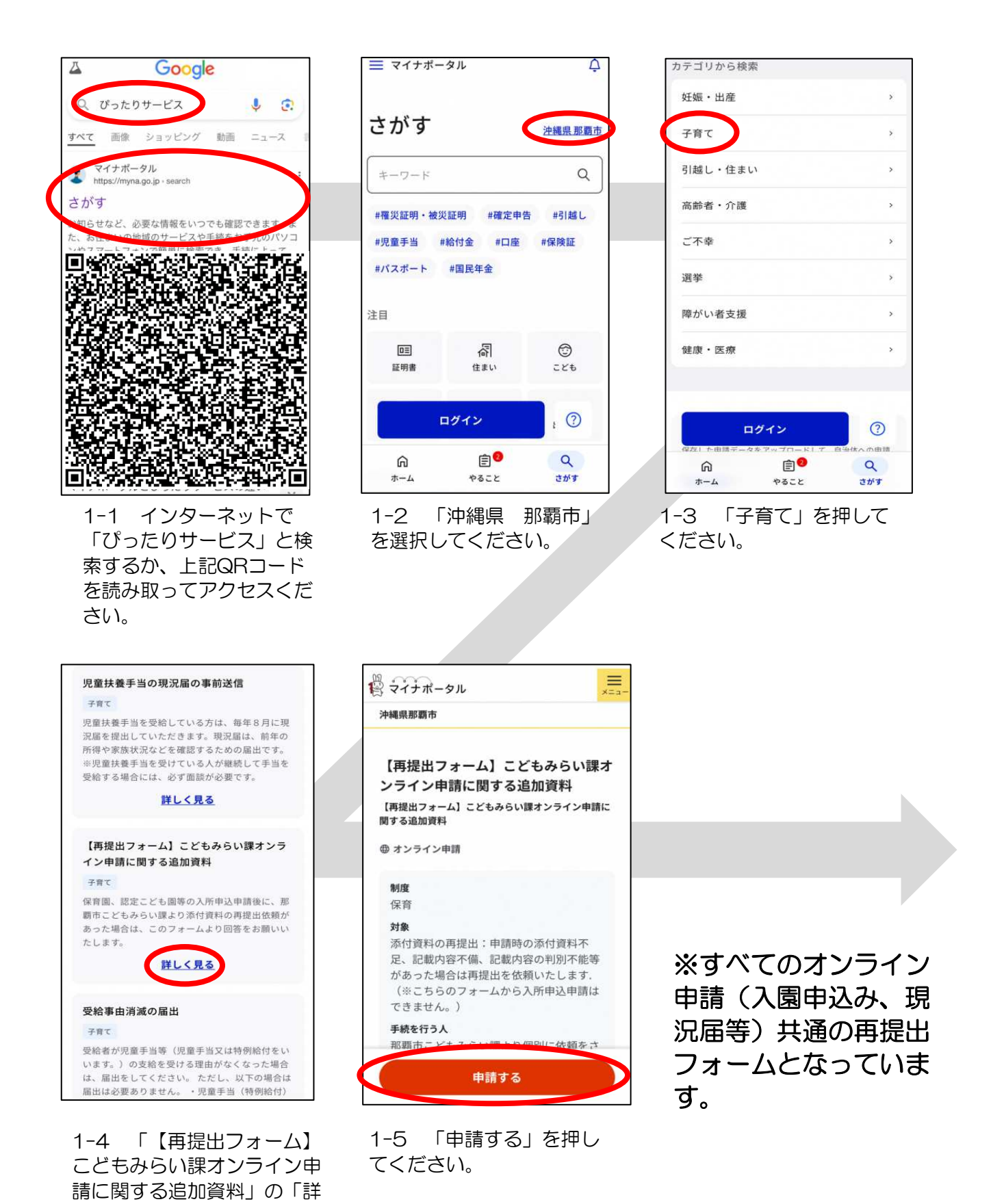

しく見る」を押してください。

那覇市こどもみらい課 現況確認